# Phase d'évaluation

Au début de la phase d'évaluation, voici comment s'affiche le tableau des phases :

Phase de Phase d'évaluation хO Passer à la Phase actuelle Ouvert pour évaluation dès le 🖌 Calcu samedi 4 juillet 2020, 12:01 remis (aujourd'hui) atten calcu Délai d'évaluation : lundi 6 juillet Calcu 2020, 17:00 (2 jours restants) atten Les restrictions de temps ne calcu avaux s'appliquent pas à vous ουΓι D, Passer à la phase suivante

Vous constatez que la colonne « Phase d'évaluation » est maintenant sur fond vert. Trois icônes représentant <i> encerclée vous renseignent sur :

- La date et l'heure à partir de laquelle les étudiants sont autorisés à évaluer le travail de leurs pairs - « Ouvert pour évaluation dès le X, X ».
- La date et l'heure jusqu'à laquelle les étudiants sont autorisés à évaluer le travail de leurs pairs - « Délai d'évaluation : X, X ».
- Le fait que vous n'êtes pas concerné par les échéances d'évaluation « Les restrictions de temps ne s'appliquent pas à vous ».

En bas de la page se trouve le « Rapport d'évaluation de l'atelier » qui contient quatre colonnes :

- « Prénom / Nom » liste l'ensemble des étudiants devant participer à l'activité « atelier ».
- « Travail remis / Dernière modification » : indique si et quand les étudiants ont remis leur travail.
- « Notes reçues » : indique la note reçue par l'étudiant note inscrite à gauche de la colonne et qui a attribué cette note - le nom de l'évaluateur se trouve à droite de la flèche pointant vers la gauche.
- « Notes données » : indique la note donnée par l'étudiant note inscrite à gauche de la colonne - et à qui il a attribué cette note - le nom de l'étudiant évalué se trouve à droite de la flèche pointant vers la droite.

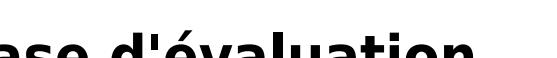

Ce tableau s'actualise tout au long de la phase d'évaluation et vous permet de repérer quels étudiants ont évalué les travaux de leurs pairs et ceux qui ne l'ont pas encore fait.

### Rapport d'évaluation de l'atelier 🛩

| Prénom 🔷 👻 / Nom 🗸 | Travail remis 🄶 👻 / Dernière modification 🔶 👻 | Notes reçues           | Notes données                              |
|--------------------|-----------------------------------------------|------------------------|--------------------------------------------|
| Bruce Barper       | 55000901                                      | - (-)← 🔘 Bruce Barner  | - (-)→ 📃 Bruce Barner                      |
| Broce Burner       | modifié le samedi 4 juillet 2020, 10:49       | - (-)← 🕥 James Howlett | <ul> <li>- (-)→ ○ James Howlett</li> </ul> |
|                    |                                               | - (-)← 🌍 Clark Kent    | - (-)→ 🔘 Matt Murdock                      |
|                    |                                               | - (-)← 🚭 Peter Parker  | - (-)→ ○ Wally West                        |
| Dick Grayson       | 55000903                                      | - (-)← 🔘 Dick Grayson  | - (-)→ 🔘 Dick Grayson                      |
| Dick drayson       | modifié le samedi 4 juillet 2020, 11:02       | - (-)← 🕥 James Howlett | - (-)→ 🕙 Peter Parker                      |
|                    |                                               | - (-)← 🚭 Peter Parker  | - (-)→ 💮 Bruce Wayne                       |
|                    |                                               | - (-)← 💮 Bruce Wayne   | - (-)→ (◯) Wally West                      |
| James Howlett      | 55000904                                      | - (-)← 🔘 Bruce Barner  | - (-)→ 🔘 Bruce Barner                      |
| Sames nowiece      | modifié le samedi 4 juillet 2020, 11:06       | - (-)← 🕥 James Howlett | - (-)→ 🦳 Dick Grayson                      |
|                    |                                               | - (-)← 🚭 Peter Parker  | - (-)→ 🔘 James Howlett                     |
|                    |                                               | - (-)← 🔿 Wally West    | - (-)→ 🌑 Selina Kyle                       |

### **Consulter les évaluations**

**1.** Cliquez sur une note de la colonne « Notes reçues » ou « Notes données » pour accéder à l'évaluation correspondante.

|              |                                                     | - (-)← 🔍 Wally West     | - (-)→ 🔊 BLICE MANUE      |
|--------------|-----------------------------------------------------|-------------------------|---------------------------|
| Matt Murdock | 55000905                                            | - (-)← 🔘 Bruce Barner   | 65,33 (-)→ 😝 Clark Kent   |
|              | modifie le samedi 4 juillet 2020, 11:07             | - (-)← 🌑 Selina Kyle    | - (-)→ Matt Murdock       |
|              |                                                     | - (-)← 💽 Matt Murdock   | 41,33 (-)→ 🚭 Peter Parker |
|              |                                                     | - (-)← 	 Wally West     | - (-)→ 🕥 Wally West       |
| Reter Parker | 55000906<br>modifié la comodi 4 juillet 2020, 44:42 | - (-)← 💿 Dick Grayson   | - (-)→                    |
|              | modifie le samedi 4 jontet 2020, 11.12              | - (-)← ⊖ Clark Kent     | - (-)→ ○ Dick Grayson     |
|              |                                                     | 41,33 (-)← Matt Murdock | - (-)→ James Howlett      |
| -            |                                                     | - (-)← Seter Parker     | - (-)→ S Peter Parker     |
|              | - (-) - vvally vvest                                |                         | iyne                      |
|              |                                                     | 65 22 (A 🔊 🖨 Clar       | Kont                      |
|              |                                                     |                         | KKEIIL                    |
|              | - (.) Colina Kylo                                   | (A) Moth Mur            | dock                      |
|              | - (-) - Settina Kyte                                |                         | UUCK                      |
|              | - (-) — Matt Murdock                                | 41.22 (J) -> 🚳 Doto     | r Darkor                  |
|              |                                                     | 41,55 (r) -> 🐷 Fele     |                           |
|              | - (-) - Wally West                                  | - (-) Mally Me          | c +                       |
|              | - (-) - VVally VVESC                                |                         | st                        |
|              | - (-) Dick Crayson                                  | - (-) - Bruce Bai       | r nor                     |
|              |                                                     |                         | mer                       |
|              | - (-) - 🔗 Clark Kent                                | - (-) — Dick Gray       | SOD.                      |
|              |                                                     |                         | 3011                      |
|              | 11 33 (-)- Matt Murdock                             | - (-) Lames Ho          | wlatt                     |
|              | TIJJJ () Mate Mordock                               |                         | /wiele                    |
|              | - (-) Deter Darker                                  | - (-) 🚳 Deter Dar       | kor                       |
|              |                                                     |                         | NCI                       |
|              |                                                     |                         |                           |

2. Sur la nouvelle page, vous voyez quel est le travail concerné par l'évaluation consultée.

| Travail | ué2                                |  |
|---------|------------------------------------|--|
|         | S000906                            |  |
| 9       | is le samedi 4 juillet 2020, 11:12 |  |
| • 🚞 Tra | entDeTexteCC1.zip                  |  |
|         |                                    |  |

3. Tout en haut du « Formulaire d'évaluation », vous voyez qui a évalué ce travail ainsi que la note

# Instructions pour l'évaluation 🕨

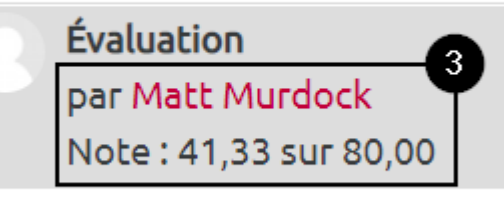

Formulaire d'évaluation 🗸

**4.** Lorsque vous faites défiler le « Formulaire d'évaluation, vous voyez la note attribuée à chaque critère et le commentaire associé, s'il y en a un. Vous ne pouvez modifier ni les notes, ni les commentaires du « Formulaire d'évaluation ».

Aspect 7

L'index lexical est inséré

| [ | 0                         | 1   | 2 | 3  |
|---|---------------------------|-----|---|----|
|   | Non                       | Oui | - | -  |
|   | Note pour Aspect 7        | 1/1 |   |    |
| 4 | Commentaire pour Aspect 7 |     |   |    |
|   |                           |     |   |    |
|   |                           |     |   |    |
|   |                           |     |   | 11 |

**5.** Sous le « Formulaire d'évaluation » vous voyez le "Feedback général" rédigé par l'étudiant évaluateur.

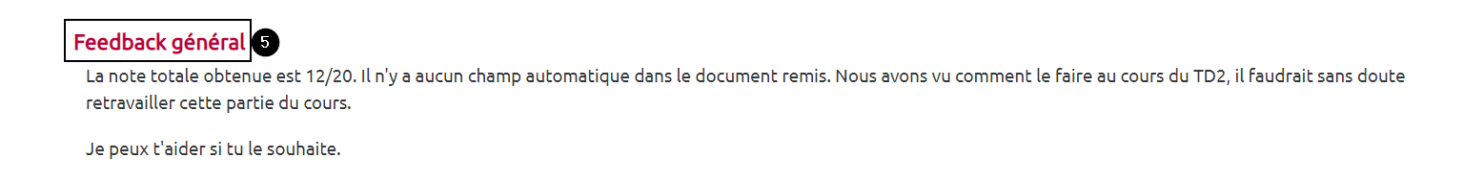

**6.** Faites défiler la page vers le bas et cliquez sur le bouton gris « Enregistrer et fermer » pour terminer la consultation de l'évaluation.

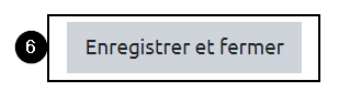

Last update: 05/07/2020 moodle:atelier:atelier\_phase\_evaluation https://webcemu.unicaen.fr/dokuwiki/doku.php?id=moodle:atelier:atelier\_phase\_evaluation&rev=1593935920 09:58

# Modifier, pondérer les notes données par les étudiants

### début évaluations

| -                                                                |                                                     | · · · · · · · · · · · · · · · · · · · |                         |
|------------------------------------------------------------------|-----------------------------------------------------|---------------------------------------|-------------------------|
|                                                                  |                                                     | - (-) 💽 Bruce Wayne                   | - (-)→ 🦳 Matt Murdock   |
|                                                                  |                                                     | - (-)— 🦳 Wally West                   | - (-)→ 💽 Bruce Wayne    |
| Matt Murdock 55000905<br>modifié le samedi 4 juillet 2020, 11:07 | 55000905<br>modifié le samedi 4 juillet 2020, 11:07 | - (-)← 💿 Bruce Barner                 | 65,33 (-)→ 🕞 Clark Kent |
|                                                                  |                                                     | - (-)← 🌍 Selina Kyle                  | - (-)→ 🔘 Matt Murdock   |
|                                                                  | - (-)← 🔍 Matt Murdock                               | 41,33 (-)→ 🥌 Peter Parker             |                         |
|                                                                  |                                                     | - (-) 🔿 Wally West                    | - (-)→ 🦳 Wally West     |
| Poter Parker                                                     | 55000906                                            | - (-)← 💿 Dick Grayson                 | - (-)→ 🔘 Bruce Barner   |
|                                                                  | modifié le samedi 4 juillet 2020, 11:12             | - (-)— 😝 Clark Kent                   | - (-)→ ◯ Dick Grayson   |
|                                                                  |                                                     | 41,33 (-)← 🕥 Matt Murdock             | - (-)→ ◯ James Howlett  |
|                                                                  |                                                     | - (-)← 🙈 Peter Parker                 | - (-)→ 🙈 Peter Parker   |

## Passer à la phase de notation

## Vue étudiant lors de la phase d'évaluation

Comme l'enseignant, l'étudiant voit le tableau des phases et la phase active. Lors de la phase d'évaluation, l'étudiant voit également le travail qu'il a remis (son titre et la date de dépôt), les "Instructions pour l'évaluation" (la rubrique est ici repliée) ainsi que la **liste des travaux à évaluer** :

### Activité d'évaluation par les pairs 🧿

#### Phase d'évaluation

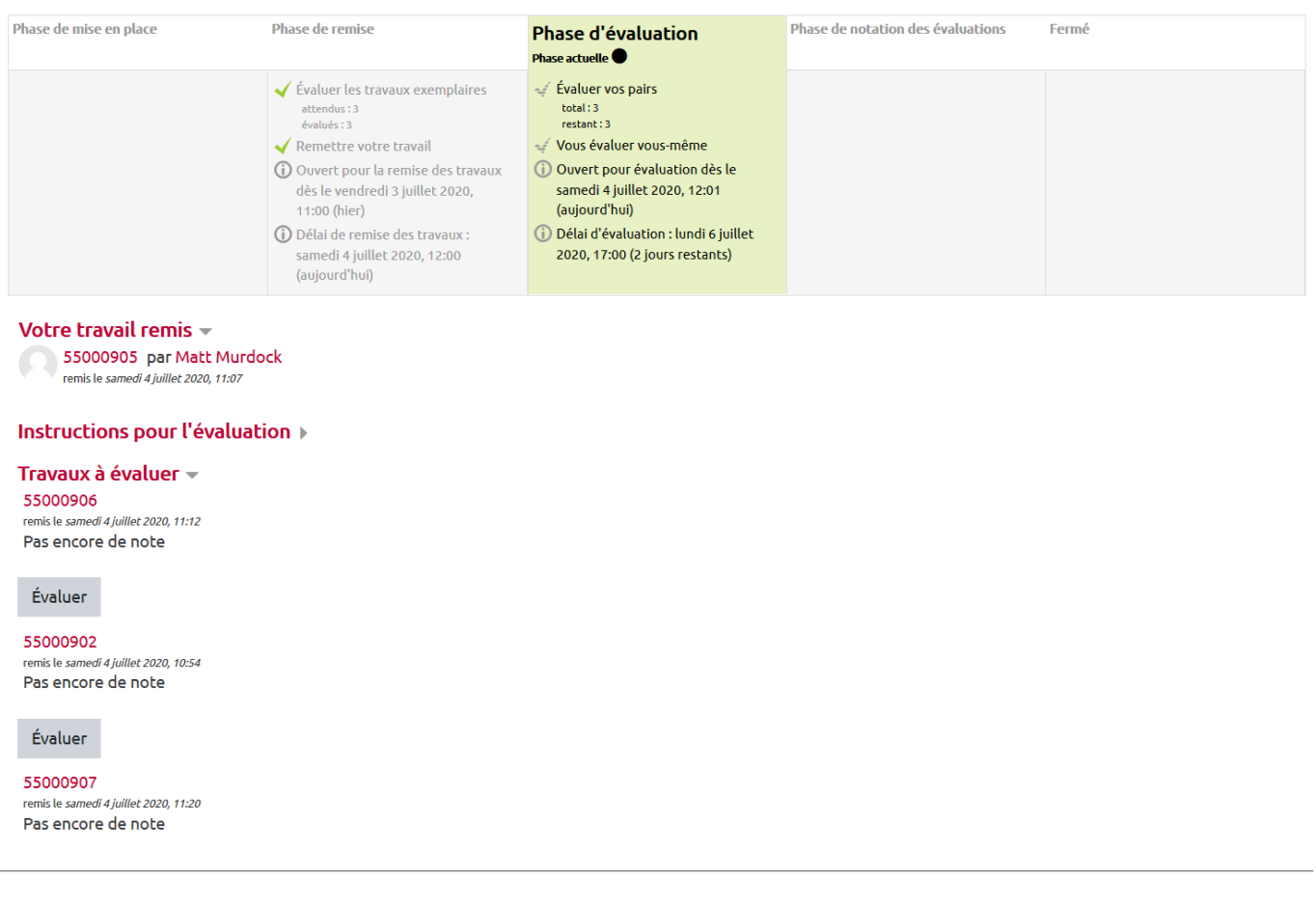

Lorsqu'il clique sur un bouton gris **"Évaluer"**, l'étudiant accède à la page d'évaluation d'un travail. En cliquant sur le titre donné au devoir en cours d'évaluation, l'étudiant télécharge le fichier remis par son pair.

Ensuite, l'étudiant **complète le formulaire d'évaluation**. Il sélectionne une note (obligatoire) et saisit un commentaire (facultatif) pour chacun des "Aspects", des critères d'évaluation :

| Activité d'évaluation par les pa                          | irs                                            |                                                      |                                   |  |
|-----------------------------------------------------------|------------------------------------------------|------------------------------------------------------|-----------------------------------|--|
| Travail évalué                                            |                                                |                                                      |                                   |  |
| 55000906<br>remis le <i>samedi 4 juillet 2020, 11:12</i>  |                                                |                                                      |                                   |  |
| • 📃 TraitementDeTexteCC1.zip                              |                                                |                                                      |                                   |  |
| Instructions pour l'évaluation 🕨                          |                                                |                                                      |                                   |  |
| Votre évaluation<br>par Matt Murdock<br>Pas encore évalué |                                                |                                                      |                                   |  |
| Formulaire d'évaluation 👻                                 |                                                |                                                      |                                   |  |
| Aspect 1                                                  |                                                |                                                      |                                   |  |
| Les styles prédéfinis sont correcte                       | ement appliqués (styles de paragrap            | he, de caractère, de page et de li                   | ste).                             |  |
|                                                           |                                                |                                                      |                                   |  |
| 0                                                         | 1                                              | 2                                                    | 3                                 |  |
| Aucun style n'est appliqué                                | Au moins un style est appliqué<br>correctement | La plupart des styles sont<br>correctement appliqués | Tous les styles sont correctement |  |
| Note pour Aspect 1                                        | Choisir 🗢                                      |                                                      |                                   |  |
| Commentaire pour Aspect 1                                 |                                                |                                                      |                                   |  |
|                                                           |                                                |                                                      |                                   |  |

À la fin du formulaire d'évaluation, l'étudiant complète le champ "Feedback général" :

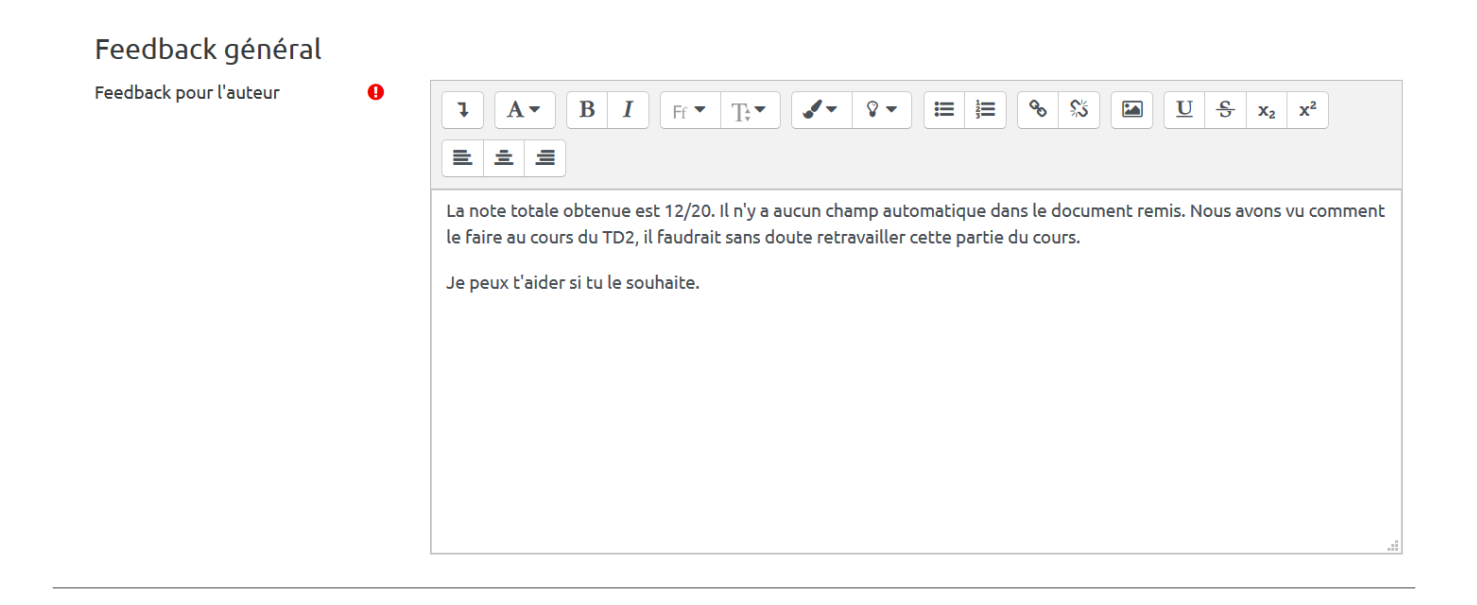

Pour passer au travail à évaluer suivant, l'étudiant clique sur le bouton gris "Enregistrer et afficher la suite". Pour terminer l'évaluation et revenir au tableau des phases, l'étudiant clique sur le bouton gris **"Enregistrer et fermer"**.

| update:<br>05/07/2020<br>09:58 |
|--------------------------------|
|--------------------------------|

Enregistrer et afficher la suite Enregistrer et fermer Enregistrer et continuer les modifications

Aussi longtemps que la phase d'évaluation est active, l'étudiant a la possibilité de revenir sur ses évaluations. Il clique sur l'un des boutons gris **"Ré-évaluer"** 

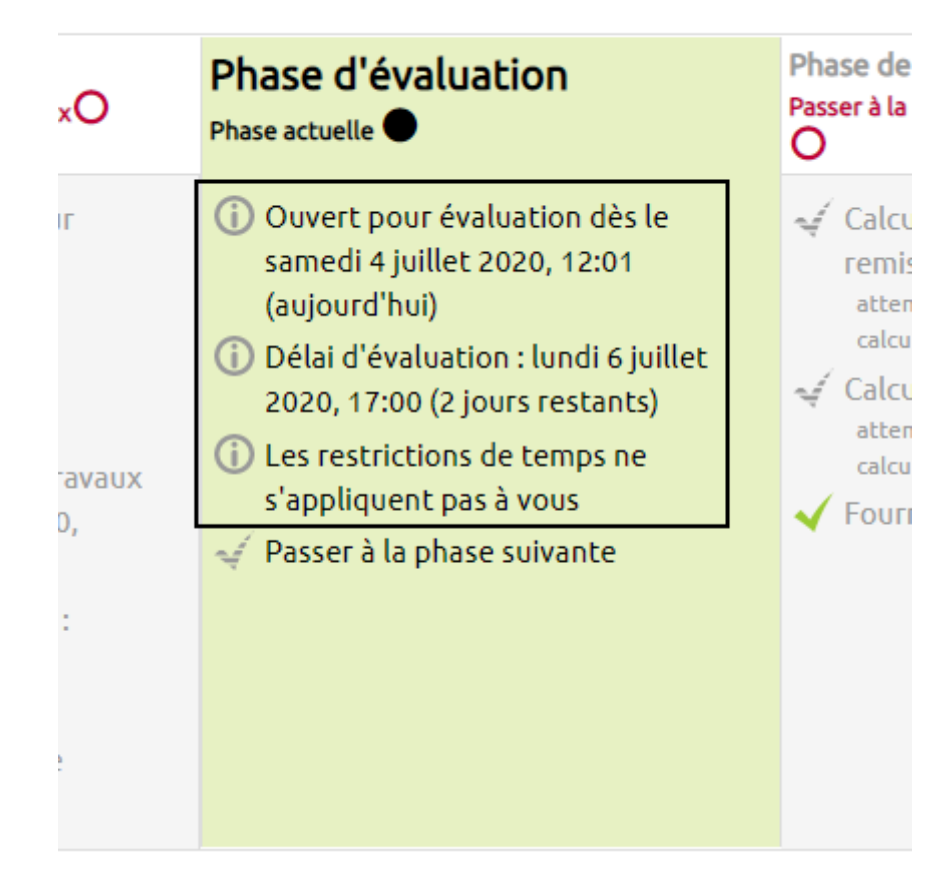

pour modifier les notes, commentaires et feedbacks déjà donnés.

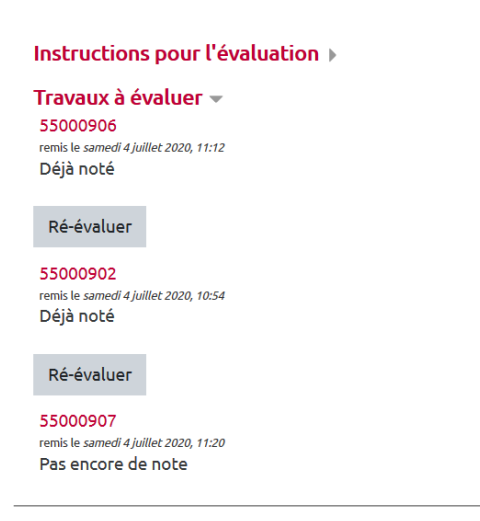

Une coche verte apparaît à gauche de la ligne "Évaluer vos pairs" lorsque tous les travaux attribués à l'étudiant ont été évalués.

Annuler

Une coche verte apparaît à gauche de la ligne "Vous évaluer vous-même" quand l'étudiant a évalué son propre travail.

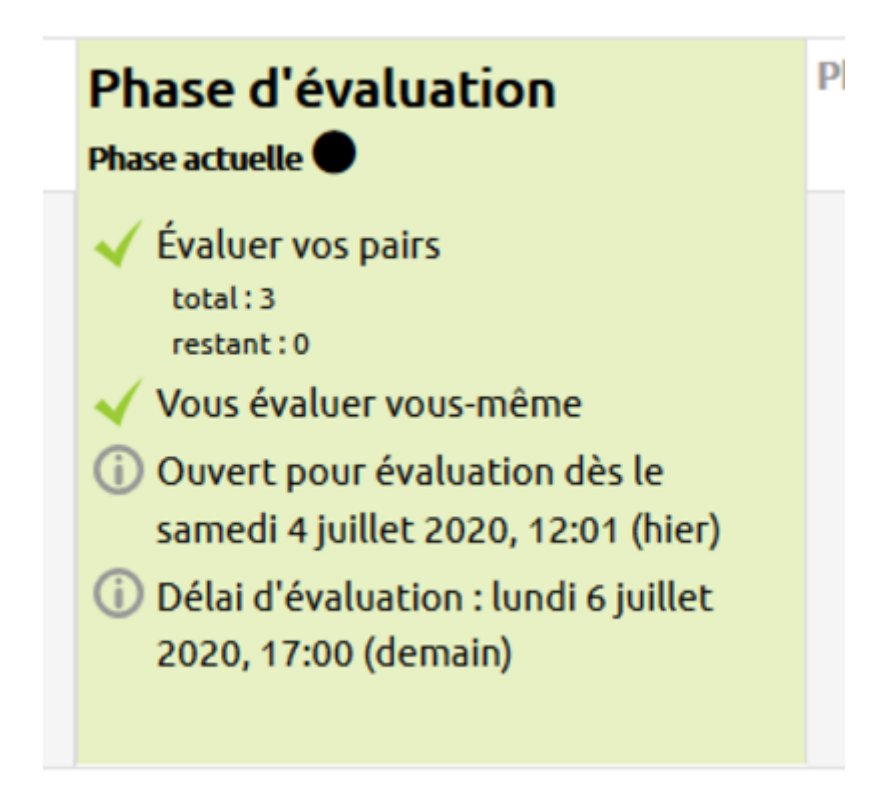

From: https://webcemu.unicaen.fr/dokuwiki/ - CEMU Permanent link: https://webcemu.unicaen.fr/dokuwiki/doku.php?id=moodle:atelier:atelier\_phase\_evaluation&rev=1593935920 Last update: 05/07/2020 09:58 

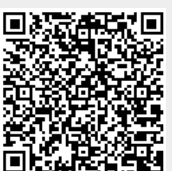